# IP Power 9258 Pro User Manual

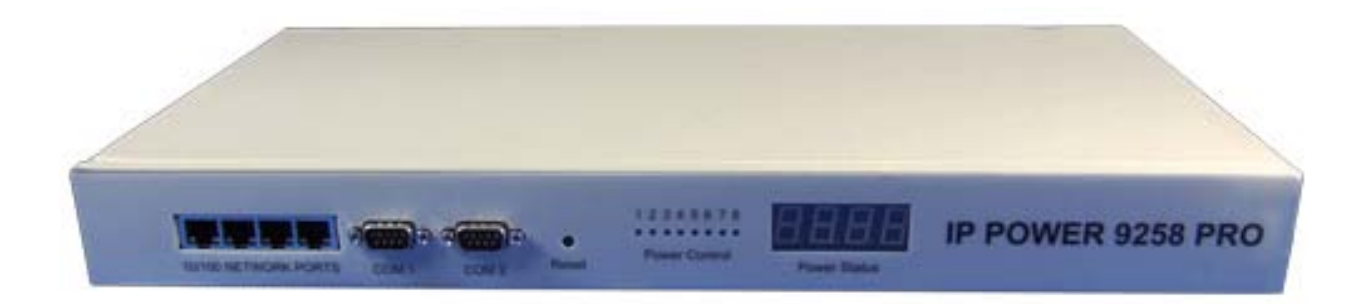

Release Date: 11/06/2012 Firmware Version: V4.01

Ref: P9258Y90M02

**Warning:** Any changes made to this equipment without permission may cause damages to the device!

#### **IMPORTANT NOTICE**

1. IP Power 9258 Pro was designed for indoor use, we carry no responsibility for possible damages caused by outdoor use, especially in the rain.

2. Please use the power adapter provided by the dealer, we carry no responsibility for the possible damage from using power adapters not .

4. Do not shake the IP Power 9258 Pro in any fashion

5. Please contact the dealer If IP Power 9258 Pro is not working properly.

Copyright © 2011 All rights reserved. No part of this publication may be reproduced, stored in a retrieval system, or transmitted in any form or by any means, electronic, mechanical, photocopying, recording or otherwise, without the prior written consent of us.

All trademarks and products mentioned in this document are the properties of us.

# **Table of Content**

| 1.) AVIOSYS INTRODUCTION     | 5  |
|------------------------------|----|
| Introduction                 |    |
| Minimum System Requirements  |    |
| 2.) PRODUCT OVERVIEW         | 6  |
| Features                     | 6  |
| Specification                | 6  |
| Package Contents             | 6  |
| 3.) HARDWARE DESCRIPTION     | 7  |
| 4.) QUICK START GUIDE        | 8  |
| Quick Hardware Setup         |    |
| Quick Device Setup           |    |
| 5.) HARDWARE SETUP           | 9  |
| 6.) SOFTWARE SETUP           | 9  |
| Installing IP Power Software |    |
| Using IP Edit                |    |
| IP Service                   | 14 |
| 7.) HARDWARE INTERFACE       | 15 |
| Hardware Reset               |    |
| Serial Port Control          | 15 |
| Reading the LED Panel        |    |
| Reading the VC Monitor       |    |

| How to Replace Fuse                     | 16 |
|-----------------------------------------|----|
| 8.) WEB INTERFACE                       | 17 |
| Connection to your Device               | 17 |
| The Control Console                     |    |
| Power Setup                             |    |
| Power Controls                          |    |
| VC Config                               |    |
| VC Monitor                              | 20 |
| System Configuration                    | 21 |
| System Setup                            |    |
| DDNS                                    |    |
| E-mail                                  |    |
| Schedule Ports 1-4 & Ports 5-8          |    |
| IP Service                              |    |
| Ping                                    |    |
| Network Wakeup                          |    |
| Change Password                         |    |
| Firmware Update                         |    |
| Time Change                             |    |
| CGI HTTP Commands                       |    |
| Set Power Delay Command                 |    |
| Set Name Command                        | 31 |
| Get Name Command                        | 31 |
| Get Firmware Version Command            | 31 |
| Get Time Command                        | 32 |
| Set Time Command                        | 32 |
| Set Device Gateway Command              | 32 |
| Set Device DNS Command                  |    |
| Turn DHCP ON/OFF                        |    |
| View Log Command                        |    |
| Serial Com (RS-232) Control             |    |
| Com1                                    |    |
| Com2: High speed                        |    |
| SNMP                                    |    |
| Initial Setup:                          |    |
| SNMP MIB                                |    |
|                                         |    |
| 10.) XML FUNCTIONALITY                  | 41 |
| 11.) FREQUENTLY ASKED QUESTIONS (F.A.Q) | 43 |
| -                                       |    |

# 1.) Aviosys Introduction

### Introduction

The Aviosys 9258 Pro was designed for ease of use in mind. With its robust design to user friendly features, the 9258 Pro is a necessary commodity to the server room. Aviosys being one of the leaders in IP Power solutions built this device to provide high quality power control at a fraction of the price the competitors offer. With 8 output ports, a Voltage and current sensor, this device will provide information needed to make sure your servers are running efficiently.

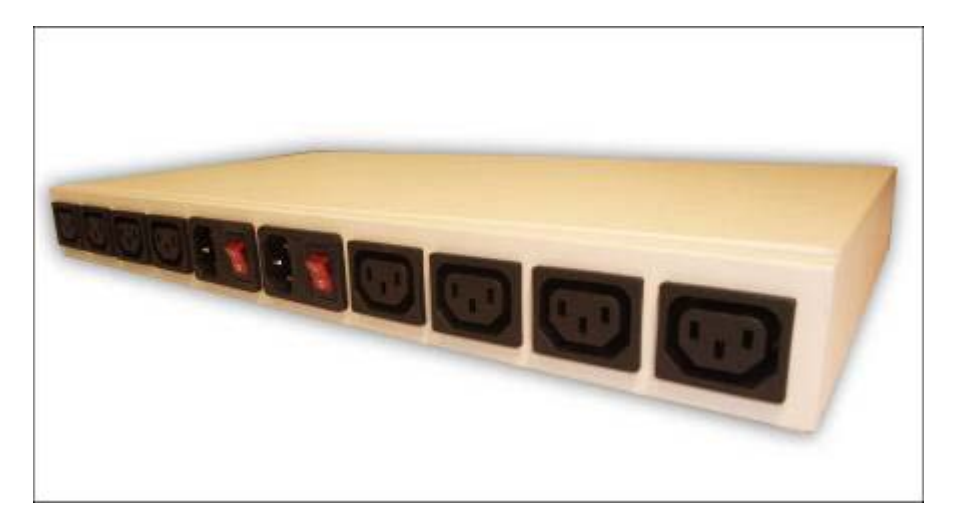

# Minimum System Requirements

Operating Systems: WINDOWS Operating Systems (IE5.0+SPI RJ45 LAN & Internet HUB & Switch Internet (For remote access) or Ethernet Network (Internal Network use) with some type of Internet connection, (i.e. ADSL, Cable, Dial up or any other forms of Internet service)

# 2.) Product Overview

### Features

- 1. Dual Switch Circuit Design for safety and protection
- 2. Voltage, & Current monitoring system
- 3. 4 Port HUB function
- 4. Auto-ping (Watch dog) Device Auto Restart / Reboot.
- 5. Critical Voltage Detector for Automatic Device Protection
- Supports: TCP/IP, Http API, Web Server, SMTP, SNMP & TRAP, DHCP, DDNS, CNT, XML
- 7. 8 Power control output
- 8. 2 Main power inputs.
- 9. 2 RS232 port with one Hi-Speed Information Transfer
- 10. Design Pressure System: Prevent interference with power noise design. (Second stage isolation)
- 11. Scheduler System for date sensitive control
- 12. Log Capability
- 13. Http commands and RS232 SDK commands for integration purposes.
- 14. CNT Technology: No Port Forwarding Needed
- 15. IP Service: Easily Find your device on the internet without having to remember complicated IP's
- 16. Light Aluminum Design

# **Specification**

- 1. Input Power Voltage: 90-240 VAC
- 2. Input Frequency: 50/60 Hz full range
- 3. Dimension: 440x235x40 mm 1.8kg
- 4. Reliability testing Certification MBTF 200,000 hrs +
- 5. Operating temperature range: 0 ~ 50 degrees Celsius.

# Package Contents

9258 Pro Unit x 1

9258 Pro Installation CD

] Extra Fuse x 1

- 6 -

# 3.) Hardware Description

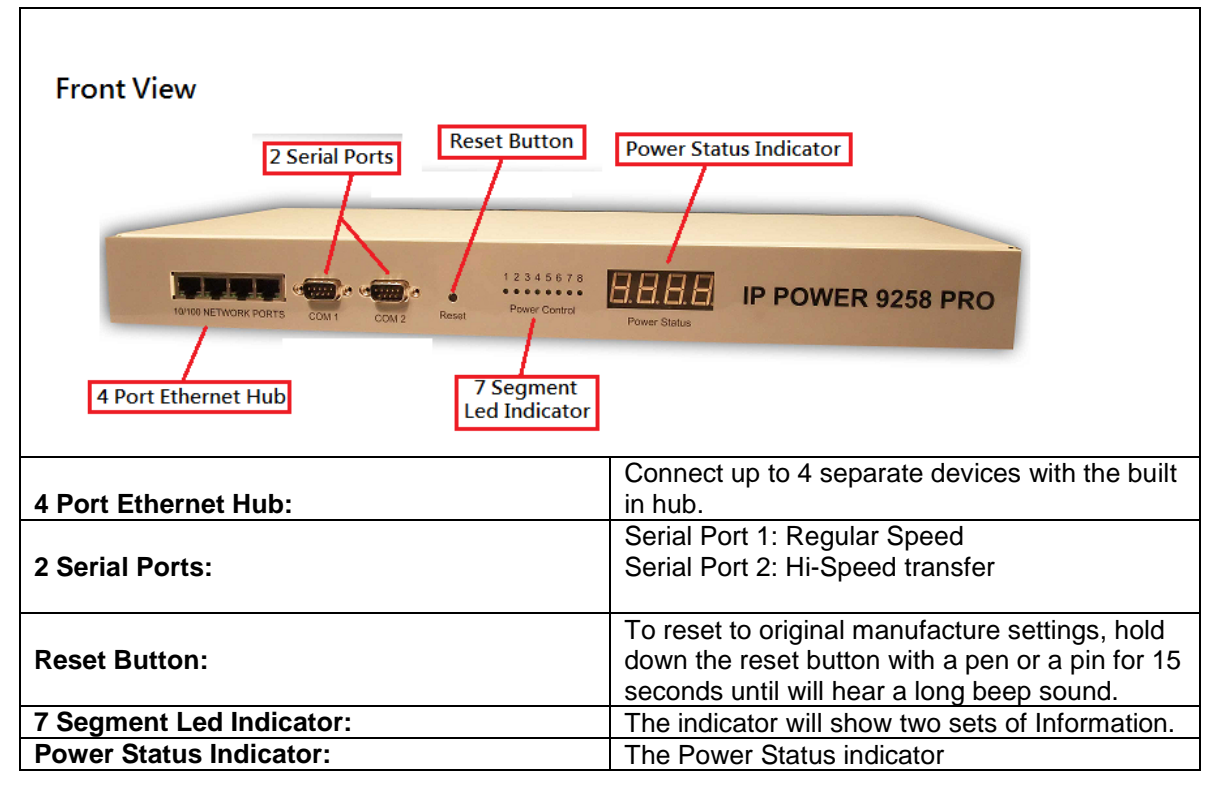

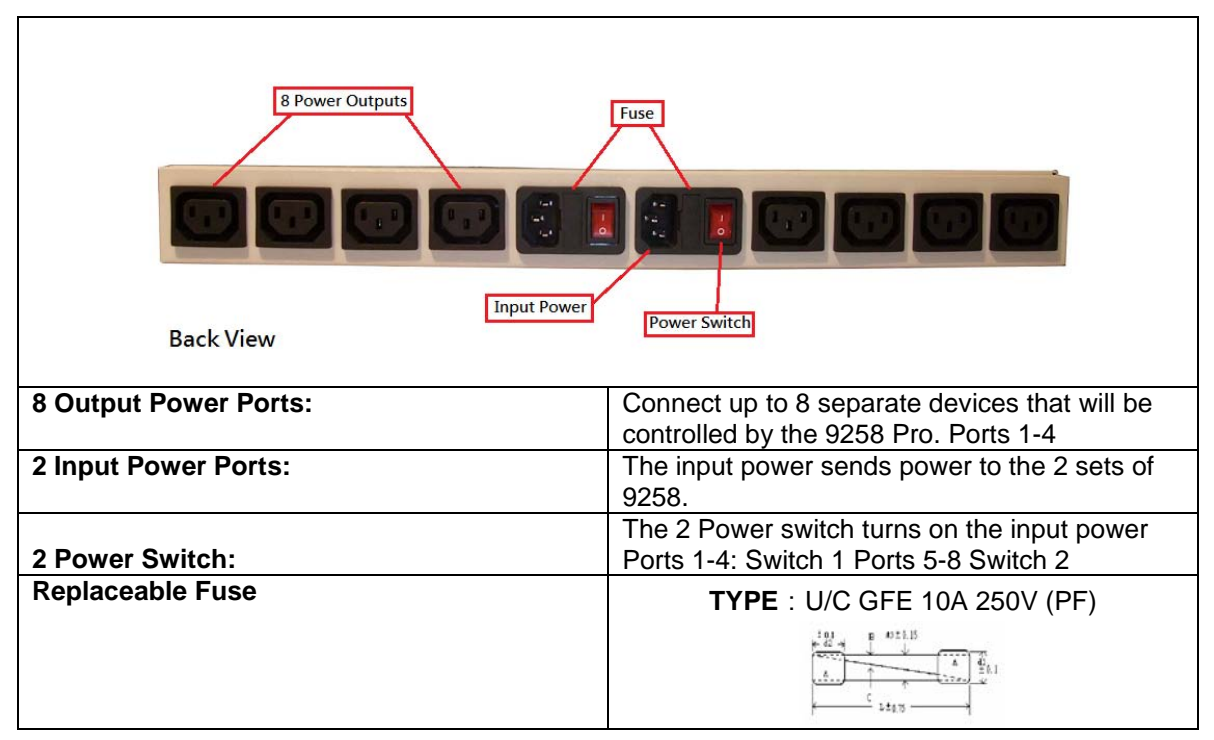

# 4.) Quick Start Guide

# **Quick Hardware Setup**

\*Before you plug in the device make sure you have the appropriate input plugs.

\* For **220-250V**, please use power cable that can support 10A current. Max Output Current: (total of each four outlets) 10A, (each outlet) 6A.

\* For 100-120V, please use power cable that can support 15A current.

Max Output Current: (total of each four outlets) 15A, (each outlet) 6A

- 1.) Make sure that all the package contents are included, if anything is missing please contact the store.
- 2.) Plug the RJ45 (Ethernet Cable) from your router or modem to any of the 4 ports on the 9258 Pro.
- 3.) Plug in the Input Power Plugs into the device and then into the wall of your device.
- 4.) Plug in the devices that you want to control in the output ports of the 9258 Pro

# **Quick Device Setup**

Using IP Edit

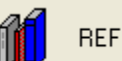

- 1.) Click on the REF button, and wait a few seconds. IPEdit will automatically detect the network settings and setup the device.
- 2.) Once settings have been detected hit the apply button to apply the new settings.

| REF Setting |               |
|-------------|---------------|
| Name        | IPCam_9070    |
| Gateway     | 192.168.100.1 |
| IP Address  | 192.168.100.2 |
| Netmask     | 255.255.255.0 |
|             |               |

3.) Hit yes to confirm and Enter the login and password for the Device to Approve changes

| ×      |
|--------|
|        |
| Cancel |
|        |

| User Name & Password |        |
|----------------------|--------|
| User Name :          | admin  |
| Password :           | ****   |
| ОК                   | Cancel |
|                      |        |

4.) Then hit the rescan button on IPEdit to confirm the changes have been made.

|            | REF REF             |
|------------|---------------------|
| Name       | IPCam_9070          |
| Gateway    | 192 . 168 . 100 . 1 |
| IP Address | 192 . 168 . 100 . 2 |
| Netmask    | 255 . 255 . 255 . 0 |
| HTTP Port1 | 80                  |
| HTTP Port2 | 0                   |
| MAC        | 00:90:70:66:66:66   |

- 5.) Once you have found your device double click on the device and the internet explorer will pop up and ask for your login information.
- 6.) Type in your password & login and the device is ready to use.

\* Remember that to access your device from the outside network, you will need to port forward the IP Address of your device.

# 5.) Hardware Setup

1.) Connect the IP Power Pro to a HUB or Router with a RJ45 network cable.

2.) Connect the HUB or Router to the internet (May through ADSL/XDSL modem).

3.) Connect the power adapter to the IP Power 9258 Pro.

4.) Connect the power adapters of under control electric equipment to the corresponding out port of IP Power 9258-Pro.

Turn on your computer and the power adapter of IP Power 9258-Pro

\* For **220-250V**, please use power cable that can support 10A current.

Max. output current: (total of each four outlets) 10A, (each outlet) 6A.

\* For 100-120V, please use power cable that can support 15A current.

Max. Output current: (total of each four outlets) 15A, (each outlet) 6A

# 6.) Software Setup

The software for the device is located on the **Media Link-IP Family CD** that came with the device. IP Power Pack is located on the main page of the CD. Please follow the directions carefully and install the necessary files

#### The IP Power Necessary Software:

\* IPEdit : For search our IP product , access, modify basic configurations of IP POWER 9258DS.

# \* IP POWER Center : Own software for CNT and multiple IP power to control in one software .

# Installing IP Power Software

 First place the Media Link-IP Family CD that came with your device into your CD/DVD Rom drive. The CD should auto run but if it does not go to the CD/DVD Rom drive and select the file "autorun.html".

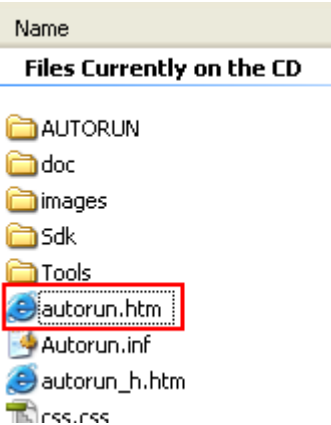

2.) Once the CD has started, go to the IP Power section and click and install the following:

#### IPedit:

IP Family Program used to search, access, modify basic configurations of IP Family products.

#### **IP Power Center:**

Multiple IP Power device manager to control the ON and OFF of the managed devices. (For IP Power 9258 Ping , 9280, 9211, 9222.)

#### IOTracker:

Device to Device control with Firewall bypass technology. (For IP Power 9212 Delux / 9211 / 9222 Versions 1.12 and later.)

3.) Once installation is complete please double click the **IPEdit** to configure and search for your device.

# Using IP Edit

IPEdit is a search tool designed to setup and access the device.

It comes with the IP Service feature which searches for the device easily without having to remember long complicated IP addresses. Instead, this technology allows the user to use a name method to find his or her device through the internet.

# Please make sure you have the most updated version of IPEdit. Contact your distributor to provide you with the newest updated IPEdit.

1.) After correctly installing the IPEdit software, double click on the IPEdit icon to run the program.

| ID C          |                  | 220 125 100 12 |              |            | 7        |
|---------------|------------------|----------------|--------------|------------|----------|
| IP Server:(22 | 0.130.169.136)   | 220.135.169.13 | •            | Lonnect (  | P        |
| Device Name   | s [              |                |              | Search     |          |
| Not connect   | ed               |                |              |            |          |
| Device        | Name             | Mac Addre      | ss Port      | IP Address |          |
| Local Device  | s<br>)192.168.1. | .168           |              |            | <b>I</b> |
|               |                  |                | Name         |            |          |
|               |                  |                | Gateway      |            |          |
|               |                  |                | IP Address   |            |          |
|               |                  |                | Netmask      |            | 1        |
|               | 10010010         | 00.000         | HTTP Port1   | 0          |          |
| SL-30605L     | )                | 00.203         | HTTP Port2   | 0          |          |
|               |                  |                | MAC          |            |          |
|               |                  |                | -            | .) C DHCP  | C s      |
|               |                  |                | C PPPoE(ADSI |            |          |

- 2.) Open IP Edit and any device in the same network should automatically be detected and listed in the local devices sections. The devices will need to be setup correctly through IPEdit so that you can properly access the device.

| Local Devices              |              |                   |
|----------------------------|--------------|-------------------|
| IPCAM9070192.168.1.168     |              | REF               |
|                            | Name         |                   |
|                            | Gateway      |                   |
|                            | IP Address   |                   |
|                            | Netmask      |                   |
| SL-9060SL3 192 168 100 203 | HTTP Port1   | 0                 |
| 32 3000323                 | HTTP Port2   | 0                 |
|                            | MAC          |                   |
|                            | C PPPoE(ADSL | ) C DHCP C Static |
|                            | Rescan       | Submit 🕥 Reset    |
|                            | Update 🔐     | (F1) Help 🌋 Exit  |

#### 3.) Setup the Device:

All devices will need to be on the same network if not the device cannot be accessed and will not be detected.

a. Quick Easy Setup (Recommended)

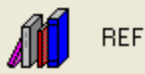

- 7.) Click on the REF button, and wait a few seconds. IPEdit will automatically detect the network settings and setup the device.
- 8.) Once settings have been detected hit the apply button to apply the new settings.

| REF Setting |               |
|-------------|---------------|
| Name        | IPCam_9070    |
| Gateway     | 192.168.100.1 |
| IP Address  | 192.168.100.2 |
| Netmask     | 255.255.255.0 |
|             |               |

9.) Hit yes to confirm and Enter the login and password for the Device to Approve changes

| REF         | Đ      | < |
|-------------|--------|---|
| Yes / No !! |        |   |
| ОК          | Cancel |   |

| User Name & Passwor | d      |
|---------------------|--------|
| User Name :         | admin  |
| Password :          | ****   |
| ОК                  | Cancel |

10.) Then hit the rescan button on IP Edit to confirm the changes have been made.

|            | REF REF             |
|------------|---------------------|
| Name       | IPCam_9070          |
| Gateway    | 192 . 168 . 100 . 1 |
| IP Address | 192 . 168 . 100 . 2 |
| Netmask    | 255 . 255 . 255 . 0 |
| HTTP Port1 | 80                  |
| HTTP Port2 | 0                   |
| MAC        | 00:90:70:66:66:66   |

- b. Custom Setup (Advance Users)
- 1.) Highlight the device on the local devices section and on the right side of IPEdit all network information on the device will be displayed.

If the device is not on the same network a Red Exclamation mark <sup>\$</sup> will appear in the IP Network information section

| Input Ref    | Button REF            |
|--------------|-----------------------|
| Name         | IPCam_9070            |
| Gateway      | 192 . 178 . 100 . 1   |
| IP Address   | 192 . 178 . 100 . 2 🌻 |
| Netmask      | 255 . 255 . 255 . 0   |
| HTTP Port1   | 80                    |
| HTTP Port2   | 0                     |
| MAC          | 00:90:70:66:66:66     |
| C PPPoE(ADSL | O DHCP 💿 Static       |

2.) To setup the device, type in the correct **Gateway** and **IP Address**. **The gateway address**:

**Gateway Address:** The gateway address can be obtained in Windows under the network connections page

| 📥 Local A                      | rea Connection Status                                                   | ? 🛛              |
|--------------------------------|-------------------------------------------------------------------------|------------------|
| General                        | upport                                                                  |                  |
| Connec                         | tion status                                                             |                  |
| 2                              | Address Type:                                                           | Assigned by DHCP |
| ~ <u>~</u>                     | IP Address:                                                             | 192.168.100.11   |
|                                | Subnet Mask:                                                            | 255.255.255.0    |
|                                | Default Gateway:                                                        | 192.168.100.1    |
|                                | <u>D</u> etails                                                         |                  |
| Windows<br>connecti<br>Repair. | : did not detect problems with this<br>on. If you cannot connect, click | Repair           |
|                                |                                                                         |                  |

**IP Address**: Make sure the first 3 sections of the IP Address matches the gateway address.

Example: Gateway Address – 192.168.1.1 IP Address – 192.168.1.xxx

3.) Once the Default Gateway information has been obtained, enter the correct information into IPEdit and hit the submit button.

| 💼 IPEdit                                    |              |                       |
|---------------------------------------------|--------------|-----------------------|
| Internet online devices                     |              |                       |
| IP Server:(220.135.169.136) 220.135.169.136 | 6            | Connect ( ' Pisconnec |
| Device Name:                                |              | Search                |
| Not connected                               |              | -                     |
| Device Name Mac Addres                      | ss Port      | IP Address            |
| Local Devices                               | 1            |                       |
| IPCam_9070192.178.100.2                     | Input Ref    | Button 🚛 REF          |
|                                             | Name         | IPCam_9070            |
|                                             | Gateway      | 192 . 168 . 100 . 1   |
|                                             | IP Address   | 192 . 168 . 100 . 5 • |
|                                             | Netmask      | 255 . 255 . 255 . 0   |
|                                             | HTTP Port1   | 80                    |
| 3L-30603L3                                  | HTTP Port2   | 0                     |
|                                             | MAC          | 00:90:70:66:66:66     |
|                                             | C PPPoE(ADSL | ODHCP    Static       |
|                                             | Rescan       | Submit 🕥 Reset        |
|                                             | Update 🔐     | (F1) Help 🌋 Exit      |

4.) Then hit the rescan button on IP Edit to confirm the changes have been made

# **IP Service**

How to use IP Service on IP Edit:

IP service allows the user to directly connect to his / her device through the internet without having to remember long confusing IP Address. Instead with this IP Service Technology, the user only has to remember the name of the device that the user has selected. Then the user can connect to IP Service, type in the device name, and connect directly to the device.

First if you have de-activated IP Service on your device make sure you re-enable it. (Refer to your manual if you have questions on How to activate IP Service)

- Open IPEdit, the device will show up in the Local Device Section. If you have not selected a name for the device, please refer to the section on the manual labeled: "Naming your device".
- 2.) To start IP Service, Hit the green connect button on the top of IPEdit.

| Internet online devices<br>IP Server:(220.135.169.136) | 220.135.169.136 | Connect | ( ) pisconnec |
|--------------------------------------------------------|-----------------|---------|---------------|
| Device Name:                                           |                 | Search  | •             |
| Not connected                                          |                 | -       |               |

- 3.) Once you have been connected search for your device by typing in at least the first 3 letters that you named your device with. Then hit the search button.
- 4.) Double click on your device and a Internet Explorer window will appear connecting directly to your device.
- \*Remember: It is crucial to have the IP Address of the device port forwarded from the router that you are using so you can connect to your device from anywhere. Please refer to your routers user manual on how to port forward your device.

# 7.) Hardware Interface

## Hardware Reset

To Reset the device back to manufacturer default, use a small pen or pin and press the reset button and hold for a minimum of 10 seconds. Once you hear a "**beep**" sound the device will be reset.

# Serial Port Control

Please view the Controlling the Device section on this manual on page 32.

# Reading the LED Panel

The LED panel shows which ports the ports being activated and the ports that are not activated.

# Reading the VC Monitor

The VC monitor on the front panel of the device allows you to easily & quickly see how much energy is being used.

#### Unit Voltage

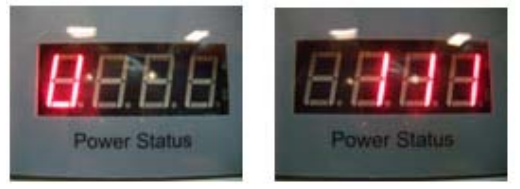

RMS Current 1 (Total Current for port 1-4)

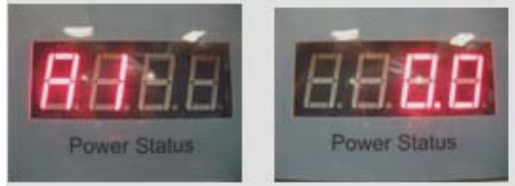

### RMS Current 2 (Total Current for port 5-8)

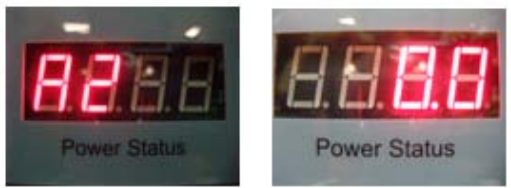

# How to Replace Fuse

1.) The fuse is located between the power switch and the power input plugs.

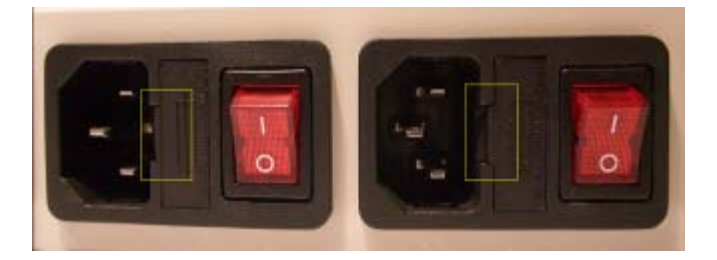

2.) Carefully remove the fuse holder with a flat screwdriver.

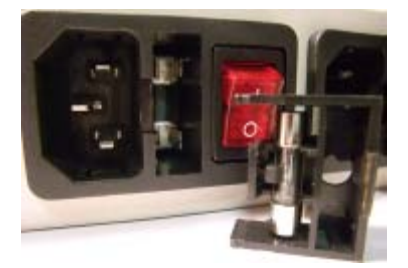

3.) The fuse can be purchased at most electrical stores

Model: U/C GFE 10A 250V (PF)

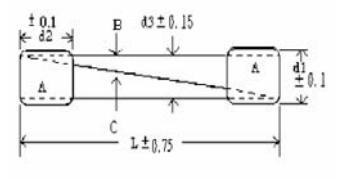

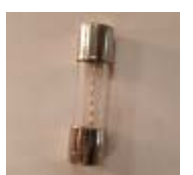

# 8.) Web Interface

# **Connection to your Device**

Once you have the 9258 Pro setup correctly.

Open IPEdit and double click on your IP Power 9258 Pro. A Internet Explorer browser screen pop up with the login screen for the 9258 Pro.

| IP                                   | 9258 PRO Login |  |
|--------------------------------------|----------------|--|
| Please enter user name and password. |                |  |
| User Name:                           | admin          |  |
| Password:                            | ••••••         |  |
|                                      | OK Cancel      |  |

Default IP: 192.168.1.100 (When 9258 Pro is connected to PC directly) Default Login: Admin Default Password: 12345678

# The Control Console

The Right Panel of the Web Interface controls the functionality and setup of the IP Power 9258 Pro.

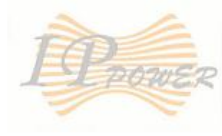

IP 9258 PRO

Power Setup Power Controls VCT config VCT Monitor

#### System configuration

System Setup DDNS E-mail Schedule 1-4 Schedule 5-8 IP Service Ping Network Wakeup Change Password Firmware Update

Internal Time: Change Time

2008-12-11 02:47:51

# **Power Setup**

# **Power Controls**

The Power Controls setting allows you to control the devices that are connected to the 9258 Pro.

- 18 -

| Outlet             | Name | Control                   | Timer Controls |
|--------------------|------|---------------------------|----------------|
| Power 1            |      | $\bigcirc$ On $\odot$ Off | 0 Sec ○On ⊙Off |
| Power 2            |      | $\bigcirc$ On $\odot$ Off | 0 Sec ○On ⊙Off |
| Power 3            |      | $\bigcirc$ On $\odot$ Off | 0 Sec ○On ⊙Off |
| Power 4            |      | $\bigcirc$ On $\odot$ Off | 0 Sec ○On ⊙Off |
| Power 5            |      | $\bigcirc$ On $\odot$ Off | 0 Sec ○On ⊙Off |
| Power 6            |      | $\bigcirc$ On $\odot$ Off | 0 Sec ○On ⊙Off |
| Power 7            |      | $\bigcirc$ On $\odot$ Off | 0 Sec ○On ⊙Off |
| Power 8            |      | $\odot$ On $\bigcirc$ Off | 0 Sec ○On ⊙Off |
| Apply Reset Cancel |      |                           |                |

**Name**: The name field allows you to enter a name of the Power that you are controlling. Simple type in the name of the device next to the outlet that it is connected to, then hit apply.

| Outlet  | Name          | Control                   | Timer Controls |
|---------|---------------|---------------------------|----------------|
| Power 1 | Sample Device | $\bigcirc$ On $\odot$ Off | 0 Sec ○On ⊙Off |
| Power 2 |               | $\bigcirc$ On $\odot$ Off | 0 Sec ○On ⊙Off |
| Power 3 |               | $\bigcirc$ On $\odot$ Off | 0 Sec ○On ⊙Off |

**Control**: Control allows the user to actively control the device on each port. To turn off or turn on the device, select the control you want then hit the apply button

**Timer**: The timer allows you to turn On or Off your device with a delay. Please view the example below:

| Outlet  | Name            | Control                   | Timer Controls  |
|---------|-----------------|---------------------------|-----------------|
| Power 1 | Timer Delay-Off | $\bigcirc$ On $\odot$ Off | 5 Sec ○On ⊙Off  |
| Power 2 | Timer Delay-On  | $\bigcirc$ On $\odot$ Off | 10 Sec ⊙On ○Off |
| Power 3 |                 | $\bigcirc$ On $\odot$ Off | 0 Sec ○On ⊙Off  |

**Power 1:** The device will turn on when you hit the apply button and after 5 seconds the device will be turned off.

**Power 2**: The device will be off and when you hit apply after 10 seconds then the device will turn on.

# VC Config

The VCT (Voltage & Current ) config allows you to configure the critical points of the **Unit Voltage**, **RMS Current 1**, **RMS Current 2**.

When that critical point has been reached the 9258 Pro will respond by sending a e-mail notification and it safely shut down.

| VCT Critical Config   |        |       |
|-----------------------|--------|-------|
| Unit Voltage          | 250    | Volts |
| RMS Current 1         | 10     | Amps  |
| RMS Current 2 10 Amps |        |       |
| Apply                 | Cancel |       |

#### Unit Voltage:

If the total voltage of the 9258 Pro reaches the critical that has been set the device will safely shut down.

#### RMS Current 1 (Ports 1-4)

The RMS Current 1 is the total number of AMPS that is used for ports 1-4. If the total Ports AMP exceeds the Critical the device will safely shut down

#### RMS Current 2 (Ports 5-8)

The RMS Current 2 is the total number of AMPS that is used for ports 5-8. If the total Ports AMP exceeds the Critical the device will safely shut down.

### VC Monitor

The VCT monitor is the webpage that monitors the status of the VC. It will give you the actual **Unit Voltage**, **RMS Current 1 & RMS Current** 

| Item         | Value | Unit  | Status |
|--------------|-------|-------|--------|
| Unit Voltage | 107   | Volts | ok     |
| RMS Current1 | 0.0   | Amps  | ok     |
| RMS Current2 | 0.0   | Amps  | ok     |

# System Configuration

# System Setup

The System Setup page is where you would configure the basic IP information needed for the device to work properly

| Please restart for any changes to take effect. |                        |  |
|------------------------------------------------|------------------------|--|
| IP Address:                                    | 192 . 168 . 1 . 56 .80 |  |
| Subnet Mask:                                   | 255 . 255 . 255 . 0    |  |
| Default Gateway:                               | 192 . 168 . 1 . 1      |  |
| DNS:                                           | 168 . 95 . 192 . 1     |  |
| DHCP Client                                    |                        |  |
| BEEPER                                         |                        |  |
| Http Command<br>Verification                   | 💿 Enable 🔘 Disable     |  |
| Device Name:                                   | 9258 Pro               |  |
| Release Version: V1.025 2008/12/16             |                        |  |
| Submit Cancel                                  |                        |  |

**IP Address:** The IP Address of the 9258 Pro can be specified here. If you are using a hub or router, the IP address may be selected for you already. Otherwise you can manually select the IP Address here.

**Subnet Mask:** The Subnet Mask Address of the 9258 Pro can be specified here. If you are using a hub or router, the IP address may be selected for you already. Otherwise you can manually select the IP Address here.

**Default Gateway:** The Default Gateway is given by a router or hub and this is where that information would be specified.

**DNS:** The DNS is the Domain Name Server. This information can be obtained by contacting the ISP

**DHCP Client**: The DHCP client allows the 9258 Pro to use DHCP to obtain the IP Information from a Hub or Router.

**Beeper:** The Beeper turns on/off the beeper sound from the 9258 Pro. When commands are sent a beep sound will appear

**Http Command Verification:** The HTTP Verification turns on or off the HTTP Command mode. This mode allows you to send commands directly to the device via internet without having to enter the device. **Device Name:** In this section you can change the name of the 9258 pro for easier identification purposes. It is also a way to find your device using IP Service.

Release Version: Displays information on the Firmware version and release date.

### DDNS

The DDNS section allows you to setup the 9258 Pro with a DDNS server (i.e. <u>www.dyndns.com</u>). The the server has been setup correctly, enter the necessary information into the 9258 Pro DDNS settings.

| DDNS SETUP      |                    |  |
|-----------------|--------------------|--|
| DDNS Server IP: | 63.208.196.96:80   |  |
| Your Domain:    | sample.dyndns.info |  |
| DDNS UserName:  | sample             |  |
| DDNS Password:  | •••••              |  |
| Enable DDNS:    | TRUE 🔽             |  |
| Proxy Enable:   | FALSE 🕶            |  |
| Proxy IP:       |                    |  |
| Proxy Port:     | 0                  |  |
| SAVE UPDATE NOW |                    |  |

DDNS Server IP: Input IP Address of the DDNS server.

Your Domain: Type in the Domain Name that you selected for your DDNS server

DDNS Username: Enter the DDNS Username

DDNS Password: Enter the corresponding Password for your DDNS account

Enable DDNS: Select Enable or Disable to turn on or off DDNS settings for the 9258 Pro

**Proxy Enable:** Select enable or disable if any proxy servers are used.

**Proxy IP:** Enter the proxy server IP Address of the proxy server here.

Proxy Port: Enter Port of the proxy server

# E-mail

The 9258 Pro has an e-mail function that can be used in various scenarios and conditions. When a power port is activated or deactivated, the device will send an email. When the scheduler is used the device will also send emails when ports are activated or deactivated.

To send out mail successfully , please do set the DNS correctly . You can check with your ISP for correct DNS information.

|               | E-mail settings        |  |  |  |  |  |
|---------------|------------------------|--|--|--|--|--|
| Smtp Server:  | sample.com             |  |  |  |  |  |
| Smtp Port:    | 25                     |  |  |  |  |  |
| Pop 3 Server: | sample.com             |  |  |  |  |  |
| Username:     | login@sample.com       |  |  |  |  |  |
| Password:     | •••••                  |  |  |  |  |  |
| Sender:       | login@sample.com       |  |  |  |  |  |
| Receiver 1:   | receiver@sample.com.tw |  |  |  |  |  |
| Receiver 2:   |                        |  |  |  |  |  |
| Receiver 3:   |                        |  |  |  |  |  |
| Subject:      | subject 9258 PRO       |  |  |  |  |  |
| Mail Body:    | mailbody 9258 PRO      |  |  |  |  |  |
|               | Save Send              |  |  |  |  |  |

**Smtp Server:** Input the server name of the mail server. **SmtpPort:** Input the outgoing Server Port

**Pop 3 Server:** Input the incoming pop 3 server information

**Username:** Enter E-mail username **Password:** Enter E-mail password ( no longer than 8 characters) .

Sender: Enter Sender Email Address Receiver 1-3: Enter up to 3 receivers

Subject: Enter the email Subject line

Mail Body: Enter Email Body information.

#### Schedule Ports 1-4 & Ports 5-8

The scheduler function allows you automatically control the device(s) without having to login. This function allows you to turn on or turn off, cycle power of your devices at scheduled times. To use the this function some key parameters must be set correctly. Power

| Power    |                                 | Dat    | e      |             | Tir    | ne        |       | Frequency | ] | Power | ON/OFF |
|----------|---------------------------------|--------|--------|-------------|--------|-----------|-------|-----------|---|-------|--------|
| Power 1A | 2008                            | - 11   | - 30   | 16          | : 33   | : 05      | ٧     | Veekend 🔉 | • | ⊙ ON  | ○ OFF  |
| Power 1B | 2008                            | - 11   | - 30   | 16          | : 33   | : 10      | ٧     | Veekend 🔉 | • | OON   | ⊙ OFF  |
| Power 2A | 2008                            | - 11   | - 30   | 16          | : 33   | : 15      | ٧     | Veekend 🔉 | • | ⊙ ON  | ○ OFF  |
| Power 2B | 2008                            | - 11   | - 30   | 16          | : 33   | : 20      | ٧     | Veekend 🔉 | • | OON   | ⊙ OFF  |
| Power 3A | 2008                            | - 11   | - 30   | 16          | : 33   | : 25      | ٧     | Veekend 🔉 | • | ⊙ ON  | ○ OFF  |
| Power 3B | 2008                            | - 11   | - 30   | 16          | : 33   | : 30      | ٧     | Veekend 🔉 | • | OON   | ⊙ OFF  |
| Power 4A | 2008                            | - 11   | - 30   | 16          | : 33   | : 35      | ٧     | Weekend 💉 | • | ⊙ ON  | ○ OFF  |
| Power 4B | 2008                            | - 11   | - 30   | 16          | : 33   | : 40      | ٧     | Veekend 🔉 | • | OON   | ⊙ OFF  |
|          |                                 |        | System | Start       | up Pov | ver Defau | ılt V | Value     |   |       |        |
|          | Power 1 Power 2 Power 3 Power 4 |        |        |             |        |           |       |           |   |       |        |
|          | [                               | O ON ( |        | 0 ON 0 O    |        | 0 01      | N     | I O ON    |   |       |        |
|          | ⊙ OFF (                         |        |        | ● OFF ● OFF |        | F         | OFF   |           |   |       |        |
| Submit   |                                 |        |        |             |        |           |       |           |   |       |        |

| Power    |                                    | Date      |           | Tin         | ıe   |      | F   | requen | cy    | Power | r <b>ON</b> / | OFF   |     |
|----------|------------------------------------|-----------|-----------|-------------|------|------|-----|--------|-------|-------|---------------|-------|-----|
| Power 5A | 2008                               | - 11 - 19 |           | 16          | : 33 | : 05 |     | We     | ekend | ~     | ⊙ ON          | 00    | OFF |
| Power 5B | 2008                               | - 11 - 19 |           | 16          | : 33 | : 10 |     | We     | ekend | ~     | OON           | ( ⊙ C | OFF |
| Power 6A | 2008                               | - 11 - 19 |           | 16          | : 33 | : 15 |     | We     | ekend | ~     | ⊙ ON          |       | OFF |
| Power 6A | 2008                               | - 11 - 19 |           | 16          | : 33 | : 20 |     | We     | ekend | ~     | OON           | ( ⊙ C | OFF |
| Power 7A | 2008                               | - 11 - 19 |           | 16          | : 33 | : 25 |     | We     | ekend | ~     | ⊙ ON          |       | OFF |
| Power 7B | 2008                               | - 11 - 19 |           | 16          | : 33 | : 30 |     | We     | ekend | ~     | OON           | ( ⊙ C | OFF |
| Power 8A | 2008                               | - 11 - 19 |           | 16          | : 33 | : 35 |     | We     | ekend | ~     | ⊙ ON          |       | OFF |
| Power 8B | 2008                               | - 11 - 19 |           | 16          | : 33 | : 40 |     | We     | ekend | ~     | OON           | ( ⊙ C | OFF |
|          | System Startup Power Default Value |           |           |             |      |      |     |        |       |       |               |       |     |
|          |                                    | Power 5   | Po        | ower        | 6    | Powe | r 7 |        | Pow   | er 8  |               |       |     |
|          | O ON (                             |           | O ON O ON |             | N    |      | 0   | ON     |       |       |               |       |     |
|          | ⊙ OFF (                            |           |           | ● OFF ● OFF |      |      |     | 0      | OFF   |       |               |       |     |
| Submit   |                                    |           |           |             |      |      |     |        |       |       |               |       |     |

Date: Input the date for the device to activate power controls. Format: (YYYY-MM-DD)

**Time:** Enter the exact time of when the device will be activated on. Format: (HH:MM:SS) **Note: Hour is based on a 24hr military time.** 

**Frequency:** Select the number of times this event will be activated (Disable, Just Once, Everyday, Workdays, Weekend)

**Disable:** Disables the scheduler **Just Once:** Activates the schedule only once **Everyday:** Activates everyday until schedule has been deactivated **Workdays:** Activates every week from Monday – Friday until deactivated **Weekend:** Activates every week on Saturday & Sunday until deactivated

Power On / Off: Set the power to On or Off when the scheduler is activated

**System Startup Power Default Value:** When 9258 Pro starts up, this setting will set the Power to On or Off as the default value.

### **IP Service**

The IP Service functionality allows your 9258 Pro to easily be found on the internet by using IP Service. This function allows you to search for your device on IPEdit without having to remember long IP Addresses. Instead all you need is the name of your 9258 Pro and you can access it there. *Refer to Page 13 of the manual on how to use IP Service* 

| IP Service         |                   |  |  |  |
|--------------------|-------------------|--|--|--|
| ON/OFF: OFF        | ~                 |  |  |  |
| Server Address 220 | . 135 . 169 . 136 |  |  |  |
| Save               | Cancel            |  |  |  |

On / Off: This allows you to turn on or off IPEdit. By default this function is enabled

**Server Address**: The IP Service Server address by default is **220.135.169.136**. *Please contact your distributor for information on how to setup your own IP Service* 

\*Note: To use IP Service Make sure that you have port forwarded the IP Address of the 9258 Pro. IF not you will not be able to access your device.

# Ping

The Auto-ping functionality allows the 9258 Pro to check if the device have malfunctioned or needs to be restarted. If the device is no working correctly the 9258 Ping will activate the action that you have selected to reinstate the state of the device

| Outlet                                                                                 | Enable                            | Ping Address      | Ping Failures | Action<br>Delay (Sec) | Startup<br>Delay (Sec) | Startup<br>Action | Action  |  |
|----------------------------------------------------------------------------------------|-----------------------------------|-------------------|---------------|-----------------------|------------------------|-------------------|---------|--|
| Power1                                                                                 | DISABLE 💌                         | www.google.co.kr  | 3             | 3                     | 3                      | Continue 💌        | Reset 💌 |  |
| Power2                                                                                 | DISABLE 💌                         | www.pchome.com.tw | 3             | 3                     | 3                      | Continue 💌        | Reset 💌 |  |
| Power3                                                                                 | DISABLE 💌                         | www.google.com    | 3             | 3                     | 3                      | Continue 💌        | Reset 🛩 |  |
| Power4                                                                                 | DISABLE 💌                         | www.hinet.net     | 3             | 3                     | 3                      | Continue 💌        | Reset 🛩 |  |
| Power5                                                                                 | DISABLE 💌                         | www.seed.net.tw   | 3             | 3                     | 3                      | Continue 💌        | Reset 💌 |  |
| Power6                                                                                 | DISABLE 💌                         | www.aviosys.cn    | 3             | 3                     | 3                      | Continue 💌        | Reset 💌 |  |
| Power7                                                                                 | DISABLE 💌                         | www.aviosys.com   | 3             | 3                     | 3                      | Continue 💌        | Reset 💌 |  |
| Power8                                                                                 | DISABLE 💌                         | www.nba.com       | 3             | 3                     | 3                      | Continue 💌        | Reset 💌 |  |
|                                                                                        | Ping Interval & Response Settings |                   |               |                       |                        |                   |         |  |
| Ping Time Interval         3         Seconds (Time between each Ping)                  |                                   |                   |               |                       |                        |                   |         |  |
| Ping Response Time         3000         Millisecond (Waiting time for a ping response) |                                   |                   |               |                       |                        |                   |         |  |
| Submit                                                                                 |                                   |                   |               |                       |                        |                   |         |  |

**Outlet:** A description of which on let to use Ping function

Enable: Disable or Enable ping settings

Ping Address: Specify the IP Address to Ping

**Ping Failures:** The number of ping failures before the Action is activated.

Action Delay (Seconds): When Ping Failures is reached the number of seconds delay before action is activated.

(I.E some systems or computers that require a shut down time)

Startup Delay (Seconds): The number of seconds it takes the attached devices to startup. Once those devices start, the Start up Action will be activated to *continue pinging or stop pinging.* 

Start up Action: After start up Delay has been reached the start up action will either Continue Pinging or Stop Pinging

Action: When the number of Ping Failures have been reached. The 9258 will either

Ping Time Interval (Seconds): The number of seconds between each ping

**Ping Response Time (Milliseconds):** The number of milliseconds the device will wait for a response from the pinged device if no ping is detected within this time it will be considered a ping failure.

|                                                                                        | 1.)         | 2.)             | 4.)           | 5.)                   | 7.)                    | 8.)               | 6.)     |
|----------------------------------------------------------------------------------------|-------------|-----------------|---------------|-----------------------|------------------------|-------------------|---------|
| Outlet                                                                                 | Enable      | Ping Address    | Ping Failures | Action<br>Delay (Sec) | Startup<br>Delay (Sec) | Startup<br>Action | Action  |
| Power1                                                                                 | ENABLE 👻    | www.sample.com  | 3             | 3                     | 3                      | Continue 💌        | Reset 🛩 |
| Power2                                                                                 | DISABLE 💌   | www.aviosys.com | 3             | 3                     | 3                      | Continue 💌        | Reset 🛩 |
| Power3                                                                                 | DISABLE 💌   | www.yahoo.com   | 3             | 3                     | 3                      | Continue 💌        | Reset 🛩 |
| Power4                                                                                 | DISABLE 🛩   | www.google.com  | 3             | 3                     | 3                      | Continue 💌        | Reset 🛩 |
| Power5                                                                                 | DISABLE 🛩   | 192.168.1.53    | 3             | 3                     | 3                      | Continue 💌        | Reset 🛩 |
| Power6                                                                                 | DISABLE 💌   | www.aviosys.cn  | 3             | 3                     | 3                      | Continue 💌        | Reset 🛩 |
| Power7                                                                                 | DISABLE 💌   | www.aviosys.com | 3             | 3                     | 3                      | Continue 💌        | Reset 🛩 |
| Power8                                                                                 | DISABLE 💌   | www.sample2.com | 3             | 3                     | 3                      | Continue 💌        | Reset 🛩 |
| Ping Interval & Response Settings                                                      |             |                 |               |                       |                        |                   |         |
| Ping Tir                                                                               | ne Interval | 3               | Seconds (Time | e between eac         | ch Ping)               |                   |         |
| Ping Response Time         3000         Millisecond (Waiting time for a ping response) |             |                 |               |                       |                        |                   |         |
|                                                                                        | Submit      |                 |               |                       |                        |                   |         |

Please view the example below for more details:

In the picture above:

- 1.) **Power1 Ping** function is **enabled**
- 2.) The 9258 Pro will ping the web address www.sample.com
- 3.) If there is a response within the **Ping Response Time** the 9258 Pro will send another ping signal the set **Ping Time Interval** which is 3 seconds for this example.
- 4.) If the 9258 Pro does not receive a response from the device it will constitute a **Ping Failure**.
- 5.) After 3 consecutive failure the device will go to the **Action Delay** section. In this case the device will delay for 3 seconds.
- 6.) When action delay has been reached the **Action** will be set off. Here we have set the 9258 Pro to **Reset** the device.
- 7.) Once the device has been reset the 9258 will go into **Startup Delay** mode. In this case it is 3 seconds.
- 8.) After the startup delay mode has been reached the 9258 will check the **Startup Action** whether to continue or stop pinging the device. Here we have it set to Continue.
- 9.) Then the process starts all over.

### **Network Wakeup**

The network wakeup function is used to boot up a computer that has the Wake on Lan functionality. Just enter the MAC address of the target computer and the 9258 Pro will be able to turn on the device.

| Network Wakeup |              |  |  |  |  |
|----------------|--------------|--|--|--|--|
| MAC:           | 00055D7C0B82 |  |  |  |  |
|                | Save Send    |  |  |  |  |

## **Change Password**

The change password page allows you to change your password for the 9258 Pro. To change the password:

| Please Enter the Following |       |  |  |  |
|----------------------------|-------|--|--|--|
| Old Password:              | ••••• |  |  |  |
| New Password:              | ••••• |  |  |  |
| Confirm New Password:      | ••••• |  |  |  |
| Submit                     |       |  |  |  |

10.) Enter the current password.

- 11.) Type in the New Password
- 12.)Confirm New Password

# Firmware Update

Follow the instructions carefully and update with caution.

1.) Click the update Button.

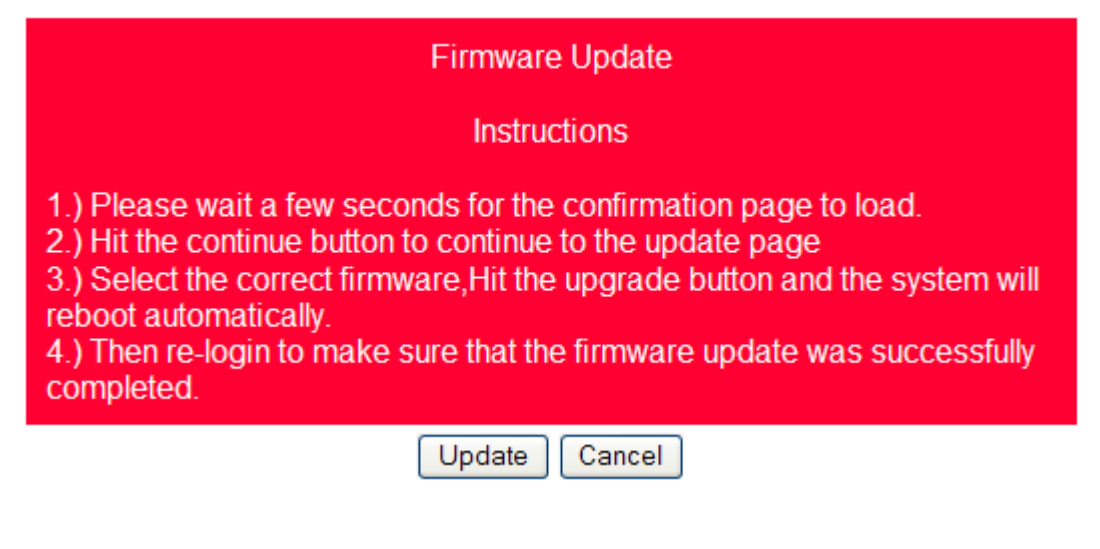

2.) Wait for the continue button to load properly. Then hit the continue button.

| Please wating a minute,<br>and click button to next step. |  |  |
|-----------------------------------------------------------|--|--|
| Continue                                                  |  |  |

- 3.) Once you have clicked continue the 9258 Pro will take you to the update page.
- 4.) Browse for the update file
- 5.) Hit the update button and wait for as least 1 minute for the upgrade to complete.

#### Upgrade Firmware

| Please select a file (~.bin) to upgrade: Upgrade Upgrade                    |  |  |  |  |  |
|-----------------------------------------------------------------------------|--|--|--|--|--|
| Upgrading firmware may take 60 seconds<br>Upgrade must NOT be interrupted ! |  |  |  |  |  |
|                                                                             |  |  |  |  |  |

## Time Change

The change time feature allows you to change time of your device by setting the time or selecting a NTP server.

| Date / Time (уууу-mm-dd HH:MM:SS): |
|------------------------------------|
| 2008 _ 12 _ 15 13 : 11 : 38        |
| NTP Server IP Address:             |
| 192 .43 .244 .18 TimeZone:8        |
| SAVE NTP                           |

### Set Date and Time

To set the time of the device enter the Date/ Time with Date: YYYY-MM-DD Time:24HH-MM-SS

### **NTP Server**

The NTP Server allows the 9258 Pro to check with a NTP (Network Time Protocol) to constantly keep the internal clock of the device updated.

# 9.) Controlling the Device

# CGI HTTP Commands

CGI Commands allow you to easily integrate the 9258 Pro with other systems and programs. Please read the instructions carefully on how to use the Http:// Commands

To use http:// Commands open up a web browser and type in the command that you would like to use.

The command structure looks like this http://xxx.xxx.x.xxx/set.cmd?user=**USER**+pass=**PASSWORD**+cmd=**COMMAND** 

### Set Power Command

#### Command

http://IP/set.cmd?cmd=setpower+p6x=y+p6x=yy

x = 1~8 means output number

y = 1/0 means power on/off. 1 means power ON, 0 means power off

Example :

http://IP/set.cmd?cmd=setpower+p61=0+p62=1+p63=0+p64=1+p65=0+p66=+p67=0+p68=

means turn OFF of output 1,3,5&7 means turn ON of output 2,4,6&8

### Set Power Delay Command

#### Command

http://IP/set.cmd?cmd=setpower+p6x=y+p6xn=0+t6x=A

x = 1~8 means output number

y = 1/0 means power on/off . 1 means power ON , 0 means power off

A = 1~9999 means delay second .

#### Example :

Turn Output #1 as power on and then turn off after 30 seconds http://192.168.1.123/set.cmd?cmd=setpower+p61=1+p61n=0+t61=30

### Read voltage, current 1 (port 1-4) and current 2 (port 5-8)

#### http:// IP /set.cmd?user=admin+pass=12345678+cmd=getvct

VC1C2T:223.10.31.44

| Get resp | onse as : | VC1C2T : 22310.31.44                  |
|----------|-----------|---------------------------------------|
| V =223   | means     | Voltage =223V                         |
| C1 = 10  | means     | Total Current of port 1 to 4 = 1.0amp |
| C2 = 31  | means     | Total Current of port 5 to 8 = 3.1amp |
| T= 44    | means     | Temperature is 44 degree Celsius      |

#### Set Name Command

Command:

setportn+ch=port number+portn=name of port

http://xxx.xxx.x.xxx/set.cmd?user=admin+pass=12345678+cmd=setportn+ch= **Port Number**+portn= **Name of Port** 

#### Example:

http://192.168.1.39/set.cmd?user=admin+pass=12345678+cmd=setportn+ch=1+portn=test1

Response Message: Port1Name\_Set\_Ok

### Get Name Command

**Command**: getportn+ch=port number+portn=name of port

Format: http://xxx.xxx.x.xxx/set.cmd?user=admin+pass=12345678+cmd=getportn+ch=Port Number+portn=Name of Port

Example: http://192.168.1.39/set.cmd?user=admin+pass=12345678+cmd=getportn+ch=1+portn

Response Message: Port1Name:test1

### Get Firmware Version Command

**Command**: GetVersion Format: http://xxx.xxx.x.xxx/set.cmd?user=admin+pass=12345678+cmd=getversion

Example: http://192.168.1.42/Set.cmd?user=admin+pass=12345678+cmd=getversion

Response Message: Version:V1.025

### Get Time Command

Command: GetSysClock

Format: http://xxx.xxx.x.xxx/set.cmd?user=admin+pass=12345678+cmd=getsysclock

Example: http://192.168.1.9/set.cmd?user=admin+pass=12345678+cmd=getsysclock

Response Message: YR:2008 MO:01 DATE:05 HR:11 MN:38 SEC:42

#### Set Time Command

Command: setsysclock+y=YYYY+m=MM+d=DD+h=HH+m=MM+s=SS

#### **Date Parameters**

Y=Year in YYYY format M=Month in MM format D=Day in DD format

#### Time Parameter

H=Hour in HH (24 hour Military Format) M=Minutes in MM format S=Seconds in SS format

#### Format:

http://192.168.1.100/Set.cmd?user=admin+pass=12345678+cmd=s**etsysclock+y=YYYY+mMM+** d=DD+h=HH+m=MM+s=SS

#### Example:

http://192.168.1.100/set.cmd?user=admin+pass=12345678+cmd=setsysclock+y=2008+m=7 +d=30+h=15+m=44+s=55

Response Message: YR:2008 MO:07 DATE:30 HR:15 MN:44 SEC:55

#### Set Device Gateway Command

Command:

setfactory+gateway=xxx.xxx.x.xx+confirm=factoryonly

Format:

http:192.168.1.100/Set.cmd?user=admin+pass=12345678+cmd=setfactory+gateway=xxx.xxx.x .xxx+confirm=factoryonly

Example:

http:192.168.1.100/set.cmd?user=admin+pass=12345678+cmd=setfactory+gateway=192.16 8.1.1+confirm=factoryonly

Response Message: Gateway: 192.168.1.1

### Set Device DNS Command

Command:

setfactory+dns=xxx.xxx.x.xx+confirm=factoryonly

Format:

http://xxx.xxx.x.xxx/set.cmd?user=admin+pass=12345678+cmd=setfactory+dns=xxx.xxx.x.xxx+confirm=factoryonly

#### Example:

http:192.168.1.100/set.cmd?user=admin+pass=12345678+cmd=setfactory+dns=202.103.22 5.68+confirm=factoryonly

Response Message: DNS:202.103.225.68

#### Turn DHCP ON/OFF

**Command**: setfactory+dhcp=x+confirm=factoryonly

Format:

http://xxx.xxx/set.cmd?user=admin+pass=12345678+cmd=setfactory+dhcp=(0=off 1=on)+confirm=factoryonly

#### Example:

http:192.168.1.100/set.cmd?user=admin+pass=12345678+cmd=setfactory+dhcp=1+confirm =factoryonly

#### Response Message: DHCP: 0 or DHCP: 1

#### View Log Command

Command: getlog+num=01~50

#### Format:

http://xxx.xxx.x.xxx/set.cmd?user=admin+pass=12345678+cmd=getlog+num=01~50

#### Example:

http://192.168.1.42/set.cmd?user=admin+pass=12345678+cmd=getversion

Log No. 1 Newest Log Log No. 50 Oldest Log

#### Response Message:

Sample Log: Power1:ON Power2:ON Power3:OFF Power4:OFF Power5:OFF Power6:OFF Power7:OFF Power8:ON Socket1:TurnOn Socket2:TurnOn Socket3:TurnOff Socket4:TurnOff Socket5:TurnOff Socket6:TurnOff Socket7:TurnOff Socket8:TurnOn LogNO.1 PortState:83-PortAct:ffTime:2008-12-16 17:02:54

#### What this log shows:

Status of Powers 1-8 Status of Sockets 1-8 Log NO.1

**Power:** Represents the current status of the outlets. **Sockets:** Represents the last changed status of the outlets.

# Serial Com (RS-232) Control

# Com1

The Com1 allows you to read the status of the 9258 Pro. Information can be extracted through this port like an output

1.) Use DB9 cable connect to the COM1 of PC and the RS232 of device

2.) Execute WIN program "**Hyper Terminal**" : please go to "Start" / "program" / "Accessories" / "Communications" / "Hyper Terminal" .

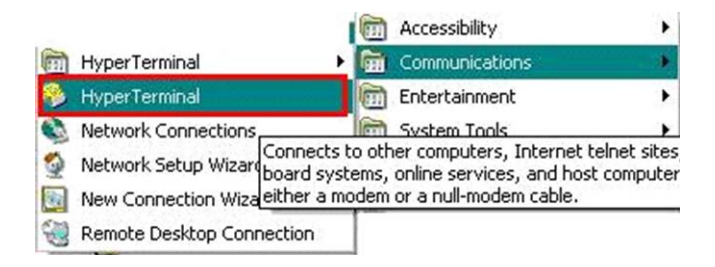

3.) Set the "Bits per second" as 19200 at COM1 (Must at COM1)

| Bits per second: | 19200    | ~ |
|------------------|----------|---|
| Data bits:       | 8        | ~ |
| Parity:          | None     | ~ |
| Stop bits:       | 1        | ~ |
| Flow control:    | Hardware | * |

4.) Turn off the device then turn it back on and the screen will display the following information:

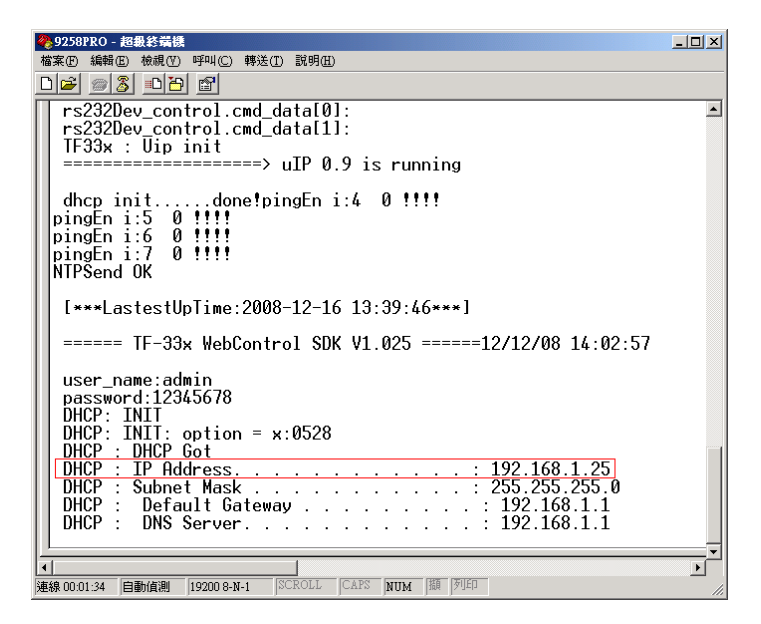

# Com2: High speed

The Com2 port which is a high speed serial port which is a input port for the 9258 Pro via serial port.

# SetPort Command

The SetPort utilizes a 16 base Hexadecimal to control the power ports of the 9258 Pro. This command is case sensitive please type in the commands very carefully.

#### The SetPort=0xNn

**N** = Represents Ports 5-8 **n** = Represents Ports 1-4

By using 16 base Hexadecimal you tell the device to turn on the different power ports.

The SetPort command will need to be input in the Hyperterminal console like the picture below

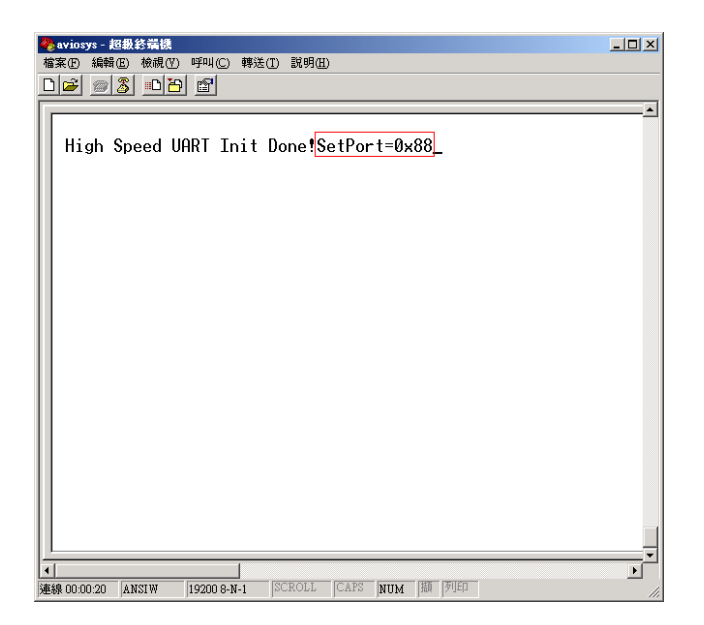

View the examples below for additional information.

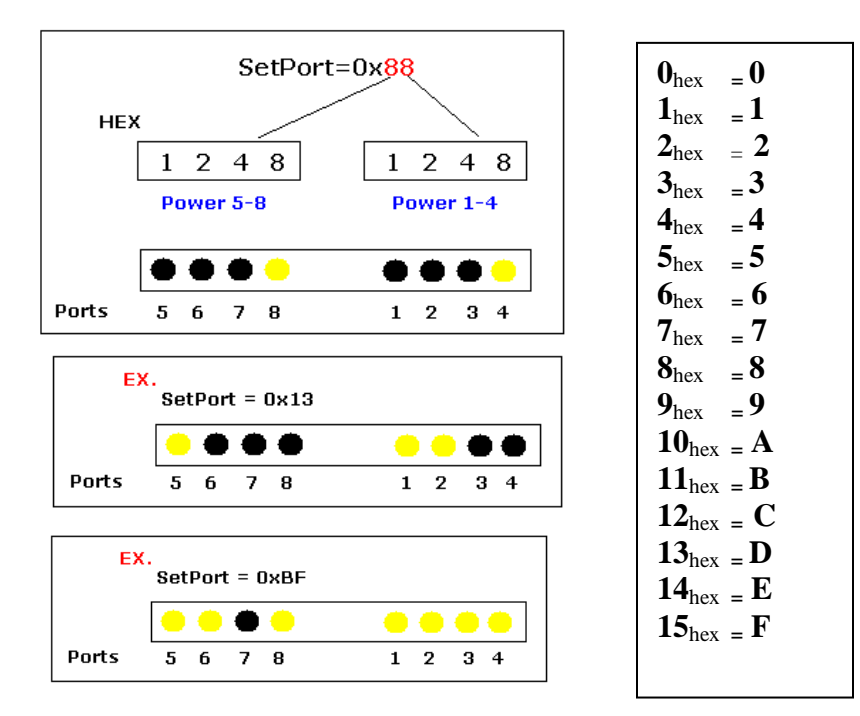

# **Other Commands**

## **Changing Baud rate**

Command: SetSerTxSt+Str

Format:

http://xxx.xxx/set.cmd?user=admin+pass=12345678+cmd=setsertxst+str=testcom2

#### Example:

http://192.168.0.1/Set.cmd?user=admin+pass=12345678+cmd=setserbdrt+bd=57600

#### Response Message:

BaudRate:57600

### Input Command String

#### Command:

setsertxst+str

#### Format:

http://xxx.xxx/set.cmd?user=admin+pass=12345678+cmd=setsertxst+str=testcom2

#### Example:

http://192.168.0.1/Set.cmd?user=admin+pass=12345678+smd=setsertxst+str=testcom2

#### Response Message:

Message will be displayed on the Hyperterminal console.

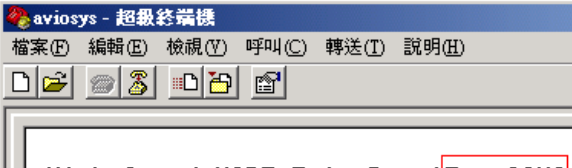

High Speed UART Init Done!TestCOM2

### Read Console Command

# Command:

setserrxst+str

Format:

http://xxx.xxx/set.cmd?user=admin+pass=12345678+cmd= Setserrxst

#### Example:

http://192.168.0.1/set.cmd?user=admin+pass=12345678+cmd= Setserrxst

#### Response Message:

Command will return the input string that was entered in hyperterminal

Refer to example below

#### Step 1:

Type in a line into the Hyperterminal Console.

In this example the text is **helloCOM2** 

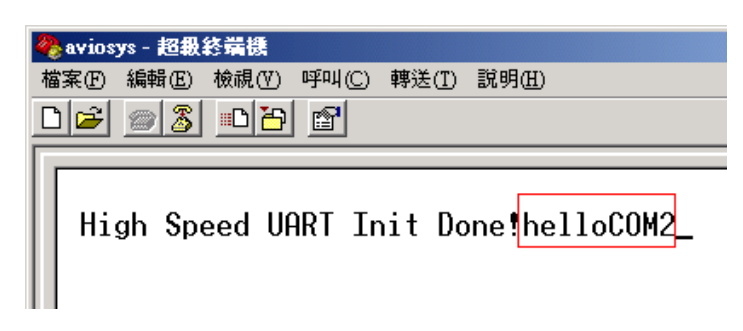

Step 2:

Type in the command to read hyperterminal

http://192.168.1.42/set.cmd?user=admin+pass=12345678+cmd=setserrxst

#### **Results:**

The screen will display the words helloCOM2 on your internet explorer.

To Erase the memory use the same Command http://192.168.1.42/set.cmd?user=admin+pass=12345678+cmd=setserrxst

and you will get the following message.

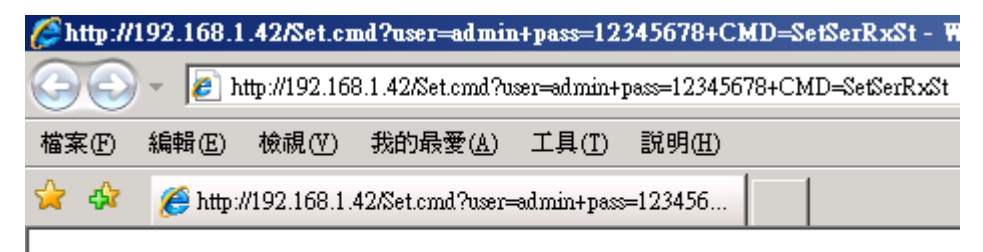

Buffers have been clear or have not input! After input then try again ^\_

## SNMP

### **Initial Setup:**

- 1.) Download Net-SNMP (<u>http://www.net-snmp.org</u>) and install the software
- 2.) Once the software has been installed Register the agent
- 3.) Register the agent
- 4.) Start the service

### **SNMP MIB**

| Please restart for any changes to take effect. |                                   |  |
|------------------------------------------------|-----------------------------------|--|
| IP Address:                                    | 192 . 168 . 1 . 89 :80            |  |
| Subnet Mask:                                   | 255 . 255 . 255 . 0               |  |
| Default Gateway:                               | 192 . 168 . 1 . 1                 |  |
| DNS:                                           | 168 . 95 . 192 . 1                |  |
| Trap IP:                                       | 192 . 168 . 1 . 253               |  |
| SNMP                                           | $\odot$ Enable $\bigcirc$ Disable |  |
| DHCP Client                                    | $\odot$ Enable $\bigcirc$ Disable |  |
| BEEPER                                         | $\odot$ Enable $\bigcirc$ Disable |  |
| Http Command<br>Verification                   | ⊖ Enable ⊙ Disable                |  |
| Device Name:                                   | IP9258PRO                         |  |
| Release Version:                               | V1.027 2009/03/13                 |  |
| Submit Cancel                                  |                                   |  |

# Get Status MIB

Port 1: 1.3.6.1.4.1.92.59.2.1.0 Port 2: 1.3.6.1.4.1.92.59.2.2.0 Port 3: 1.3.6.1.4.1.92.59.2.3.0 Port 4: 1.3.6.1.4.1.92.59.2.4.0 Port 5: 1.3.6.1.4.1.92.59.2.5.0 Port 6: 1.3.6.1.4.1.92.59.2.6.0 Port 7: 1.3.6.1.4.1.92.59.2.7.0 Port 8: 1.3.6.1.4.1.92.59.2.8.0

**Ex:** snmpget -v 1 -c public 192.168.1.96 1.3.6.1.4.1.92.59.2.1.0 Response: SNMPv2-SMI::enterprises.92.59.2.1.0 = INTEGER: 0

Integer 0 = Off

Integer 1 = On

Get Voltage MIB

1.3.6.1.4.1.92.59.3.1.0

**Ex:** snmpget -v 1 -c public 192.168.1.96 1.3.6.1.4.1.92.59.3.1.0 Response: SNMPv2-SMI::enterprises.92.59.3.1.0 = INTEGER: 113

# Get Current MIB 1.3.6.1.4.1.92.59.4.1.0

**Ex:** snmpget -v 1 -c public 192.168.1.96 1.3.6.1.4.1.92.59.4.1.0 Response: SNMPv2-SMI::enterprises.92.59.4.1.0 = INTEGER: 0

### <u>Get Current 2 MIB</u> 1.3.6.1.4.1.92.59.4.2.0

**Ex:** snmpget -v 1 -c public 192.168.1.96 1.3.6.1.4.1.92.59.4.2.0 Response: SNMPv2-SMI::enterprises.92.59.4.2.0 = INTEGER: 0

### <u>Get Temperature MIB</u> 1.3.6.1.4.1.92.59.5.1.0

**Ex:** snmpget -v 1 -c public 192.168.1.96 1.3.6.1.4.1.92.59.5.1.0 Response: SNMPv2-SMI::enterprises.92.59.5.1.0 = INTEGER: 51

# Set Port MIB

1.3.6.1.4.1.92.59.2.1.0

Port 1: 1.3.6.1.4.1.92.59.2.1.0 Port 2: 1.3.6.1.4.1.92.59.2.2.0 Port 3: 1.3.6.1.4.1.92.59.2.3.0 Port 4: 1.3.6.1.4.1.92.59.2.4.0 Port 5: 1.3.6.1.4.1.92.59.2.5.0 Port 6: 1.3.6.1.4.1.92.59.2.6.0 Port 7: 1.3.6.1.4.1.92.59.2.7.0 Port 8: 1.3.6.1.4.1.92.59.2.8.0

Integer 0 = OffInteger 1 = On

**Ex:** snmpset -v 1 -c public 192.168.1.96 1.3.6.1.4.1.92.59.2.1.0 integer 1 Response: SNMPv2-SMI::enterprises.92.59.2.1.0 = INTEGER: 1

# **10.) XML Functionality**

The 9258 Pro supports XML. Before you can start using it you will need to enable it by using the http command: http://xxx.xxx.Xxx/Set.cmd?user=admin+pass=12345678+CMD=Enablexml

Once the XML is enabled you should see a message that says: EnableXML

Once XML has been enabled to access the XML type in the command: http://xxx.xxx.info.xml

The XML commands are listed below: <u>http://xxx.xxx.x.xxx/info.xml</u> <u>http://xxx.xxx.x.xxx/Set.cmd?user=admin+pass=12345678+CMD=Enablexml</u> <u>http://xxx.xxx.x.xxx/Set.cmd?user=admin+pass=12345678+CMD=Disablexml</u>

Please view the XML output for reference.

```
<?xml version="1.0" encoding="utf-8" standalone="yes" ?>
 <!DOCTYPE root (View Source for full doctype...)>
- <root>
 - <Power_Information>
   - <Power_Info>
       <Power1>asdf-->ON</Power1>
       <Power2>asdf-->ON</Power2>
      <Power3>qwer-->ON</Power3>
      <Power4>gert-->ON</Power4>
      <Power5>asdf-->ON</Power5>
      <Power6>awer-->ON</Power6>
       <Power7>qwer-->ON</Power7>
       <Power8>qwer-->ON</Power8>
     </Power_Info>
   - <Input_Info>
       <Voltage>106</Voltage>
       <Current1>0</Current1>
       <Current2>0</Current2>
       <Temperature>24</Temperature>
     </Input_Info>
   </Power Information>
 - <Product Information>
   - <Device Info>
      <User_Name>max9258PRO</User_Name>
      <IP_Address>192.168.1.148:80</IP_Address>
      <IP_Mask>255.255.255.0</IP_Mask>
       <IP_Gateway>192.168.1.1</IP_Gateway>
       <IP_DNS>168.95.192.1</IP_DNS>
       <IP_Mac_Address>00:92:59:12:12:01</IP_Mac_Address>
     </Device_Info>
     <Version>V1.025 2008/12/12</Version>
   </Product_Information>
 </root>
```

# **11.) Frequently Asked Questions (F.A.Q)**

Q1: How do I reset the device back to manufacturer default values?

**Ans:** In the front panel of the 9258 Pro, there is a reset feature that will reset the device back to manufacturer default settings. Take a pen or small pin, then press and hold for about 10-15 seconds. Once you hear a single "beep" sound the device will be reset back to manufacturer default

Default IP: 192.168.1.100 (When 9258 Pro is connected to PC directly) Default Login: Admin Default Password: 12345678

Q2: What can I do if I forget my password?

Ans: In the login field enter the field

- 1.) "super user": do not enter the quotation marks and there is a space between super and user.
- 2.) Then do not enter, a password and hit the submit button
- 3.) Unplug the device and plug it back in.
- 4.) Then use the default login and password

Default Login: admin Default Password: 12345678

For security concern , please do power reboot 9258 in 1 minutes after click submit as type " super user " in the username as login

Q3: What is dual switch technology?

**Ans:** Dual Switch technology is an additional safety feature of the 9258 Pro. Unlike conventional power distribution units or remote power control units the 9258 Pro has a dual switch design which will completely cut off the power to the devices. Other designs which do not have this feature will may create a harmful environment that will affect the devices or the things around it. Below is a picture of

**Q4:** How come I can not connect to my device from an outside network? **Ans:** To use the device outside of LAN (Local Area Network. If a router is present you will have to port forward the Local IP Address of the 9258 Pro so that it could be reached by the outside world. Please refer to the manual on how to accomplish this task.